## グラフィソフト Archicad24

## 目次

| 0. I | 環境設定   | と基本操作                | 4  |
|------|--------|----------------------|----|
| 0.1  | . Arcł | icad を起動             | 4  |
| C    | ).1.1. | 画面構成                 | 5  |
| С    | ).1.2. | 基本操作                 | 5  |
| C    | ).1.3. | カーソル形状               | 5  |
| 0.2  | . グリ   | ッドモジュールの設定           | 6  |
| 1.   | フロアの   | 設定                   | 7  |
| 2. 剪 | 敷地の情   | 報と道路(周辺情報)           | 8  |
| 2.1  | . 敷地   | 図(DXF)の読み込み          | 8  |
| 2    | 2.1.1. | 新規ワークシートを設定          | 8  |
| 2    | 2.1.2. | 敷地 DXF ファイルの読み込み     | 9  |
| 2.2  | . 敷地   | 境界線の作成               | 10 |
| 2    | 2.2.1. | 2D敷地データの作成           | 10 |
| 2.3  | . 敷地   | 地形面(メッシュ)の作成         | 11 |
| 2.4  | . 道路   | (メッシュ)の作成            | 13 |
| 2.5  | . プロ   | ジェクトの位置(緯度経度)と 真北の設定 | 14 |
| 2    | 2.5.1. | 真北の設定                | 14 |
| 2    | 2.5.2. | プロジェクトの位置情報          | 14 |
| 3. 💈 | 建物の入   | 力                    | 15 |
| 3.1  | . 通り   | 芯の配置                 | 15 |
| 3.2  | . 壁の   | 入力                   | 18 |
| 3    | 3.2.1. | 1 階外壁の入力             | 18 |
| 3    | 3.2.2. | 2 階外壁の入力             | 22 |
| 3    | 3.2.3. | 1 階内壁の入力             | 23 |
| 3    | 3.2.4. | 2 階内壁の入力             | 24 |
| 3.3  | . 床の   | 入力                   | 26 |
| 3    | 3.3.1. | 1階の床の入力              | 26 |
| 3    | 3.3.2. | 式台の入力                | 28 |
| 3    | 3.3.3. | 玄関ポーチの入力             | 29 |
| 3    | 3.3.4. | 2 階の床の入力             | 30 |
| 3    | 3.3.5. | バルコニー床の入力            | 32 |
| 3    | 3.3.6. | バルコニーの笠木を入力          | 33 |
| 3.4  | . 天井   | の入力                  | 34 |
| 3.5  | . 窓の   | 入力                   | 36 |
| 3.6  | . ドア   | の入力                  | 37 |
|      |        |                      |    |

第三者へのトレーニングのため、このドキュメントを無断転載、複写、配布することは禁止されています

©2021 公益社団法人日本建築士会連合会

| グラフィソフト Archicad24                 | 2  |
|------------------------------------|----|
| 3.7. 階段の入力                         |    |
| 3.8. 手摺の編集と入力                      |    |
| 3.8.1. 階段の手摺り                      |    |
| 3.8.2. 吹き抜けの手摺りを入力                 |    |
| 3.8.3. バルコニーの手摺りを入力                |    |
| 3.9. 設備、家具入力                       |    |
| 3.10. 屋根の入力                        |    |
| 3.10.1. 2階屋根の入力                    |    |
| 3.10.2. 下屋根の入力                     |    |
| 3.11. 壁のクロップ                       |    |
| 3.12. ゾーンの入力                       |    |
| 3.13. 構造の入力                        |    |
| 3.13.1. 基礎の入力                      |    |
| 3.13.2. 柱の入力                       |    |
| 3.13.3. 梁の入力                       | 61 |
| 3.13.4. 火打ちの入力                     |    |
| 4. レイアウト                           |    |
| 4.1. ビューの設定、登録                     |    |
| 4.1.1. 平面図ビューの設定                   |    |
| 4.1.2. 配置図ビューの登録                   |    |
| 4.1.3. 立面図ビューの設定                   |    |
| 4.1.4. 断面図ビューの設定                   |    |
| 4.1.5. パースビューの登録                   | 70 |
| 4.1.6. レンダリング                      | 71 |
| 4.2. 図面の書き込み                       |    |
| 4.2.1. 寸法の記入                       |    |
| 4.2.2. 注釈の記入                       |    |
| 4.3. レイアウトブック                      |    |
| 4.3.1. マスタレイアウトの設定                 |    |
| 4.3.2. 配置図ビューのレイアウト                | 77 |
| 4.3.3. 平面図・立面図・断面図・パースのレイアウト調整     |    |
| 4.3.4. 発行セット(印刷、ファイル保存)の作成         | 79 |
| 4.3.5. BIMx データの発行                 |    |
| 4.3.6. BIMx DeskTop Viewer でデータを見る |    |
| 5. 参末資料                            |    |

第三者へのトレーニングのため、このドキュメントを無断転載、複写、配布することは禁止されています ©2021 公益社団法人日本建築士会連合会